## Лабораторная работа №3. "ФУНКЦИИ И СЛОЖНЫЕ ВЫЧИСЛЕНИЯ В ЕХСЕL"

### Задания

I. На листе "Функции" выполнить следующие ниже задания.

1. Вычислить в ячейках строки 1:

Sin 37°, Cos 25°, Tg 132°

2. Вычислить в ячейках строки 2:

Ln 5,25; Log<sub>2</sub>372,3; e<sup>7,05</sup>

3. Составить таблицу значений чисел

## 7,2293; -18,992971; 15,32143,

округленных обычным способом, с недостатком и с избытком. Сохранить при этом 3 знака после запятой.

4. Вывести в свободную ячейку сегодняшнюю дату.

5. Определить, каким днем недели было:

2 февраля 1907 года;

14 декабря 1938 года;

5 января 1992 года;

6 апреля 1996 года.

# II. Решить следующие ниже финансовые задачи на листе "Задачи".

1. Кредит взят на 6 лет под 28% годовых. Величина кредита 15000000. Подсчитать ежемесячные выплаты по кредиту.

2. Организации необходим кредит в сумме 10000000. Банк дает кредит под 39% годовых. Ежемесячно организация может выплачивать 425000. За сколько месяцев (лет) можно рассчитаться за кредит?

3. Станок стоит 15000000. После 4 лет работы его остаточная стоимость составляет 7000000. Подсчитать величину амортизационных выплат.

4. Предположим, что мы хотим получать доход, равный 10 млн. руб. в год, на протяжении четырех лет. Какая сумма обеспечит получение такого дохода, если ставка по срочным депозитам равна 10 % годовых?

5. Рассчитать величину ежегодного взноса на погашение кредита в сумме 40000 тыс. руб., предоставленного на 15 лет под 20% годовых.

6. Для обеспечения будущих предполагаемых расходов решено создать фонд. Для этого на счет в банке при ставке 15% годовых поступают взносы в виде постоянной ренты в течение 5 лет. Размер разового годового платежа 5 млн. руб. Определить размер фонда.

Результат сохранить в своей папке в файле с именем Лабораторная работа №3.

### III. Выполнить следующее задание.

Создать на листе Погода в марте таблицу, структура которой представлена ниже.

#### ПОГОДА 1 МАРТА

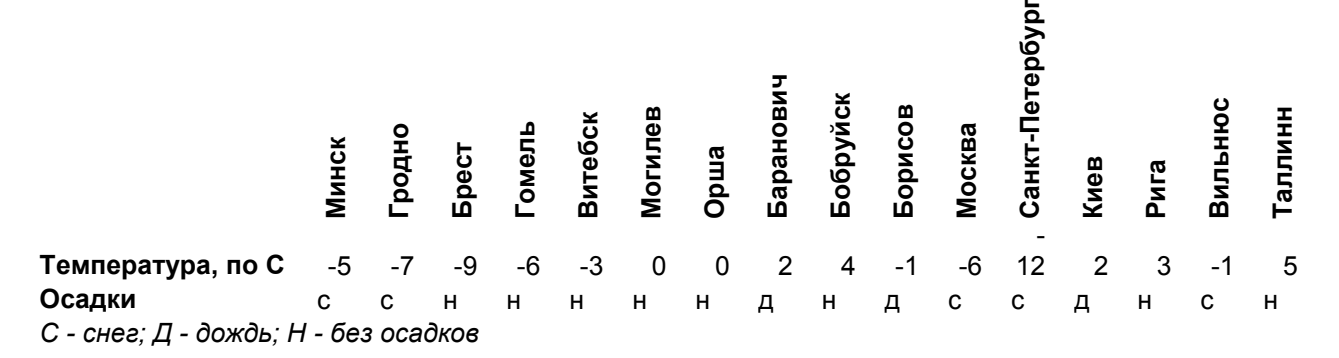

#### 1. Выделить средствами Excel цветом самый холодный день – синий цвет; самый теплый – красный; нулевая температура – желтый

#### 2. Вычислить, используя формулы и функции:

1) среднюю температуру для всех городов списка;

2) количество городов, где шел снег;

3) количество городов, где шел дождь;

каких городов больше: с положительной или с отрицательной температурой;

5) сколько городов имели температуру ниже средней;

6) сколько городов с отрицательной температурой было в Беларуси.

7) сколько городов с отрицательной температурой было в России.

8) сколько городов с отрицательной температурой было в Прибалтике.

9) среднюю температуру для всех городов Беларуси;

10) среднюю температуру для всех городов России;

11) среднюю температуру для всех городов Прибалтики.

Указание. При выполнении задания использовать форматирование, функции ЕСЛИ, СЧЕТЕСЛИ, СУММЕСЛИ.

## IV. Выполнить следующее задание на таблицы, размещенные на разных листах.

Фирма осуществляет многостороннюю деятельность торговозакупочные операции, оказание услуг сторонним организациям др. Для учета всех видов операций ведется следующая документация:

1) список товаров и услуг, оказываемых фирмой, заданный таблицей 1:

| _ |  |  |
|---|--|--|
| - |  |  |
| - |  |  |
|   |  |  |

| условное |  |
|----------|--|
|----------|--|

| Список товаров и услуг фирмы |                                    |                     |            |  |
|------------------------------|------------------------------------|---------------------|------------|--|
| Код<br>товара                | Наименован<br>ие товара и<br>услуг | Характеристи<br>ка  | Цена у. е. |  |
| 1                            | Компьютер                          | Pentium-133         | 800,5      |  |
| 2                            | Монитор                            | 15''                | 113        |  |
| 3                            | Установка ПО                       | Microsoft<br>Office | 24         |  |
| 4                            | Замена<br>платы                    |                     | 5,4        |  |
| 5                            | Мука                               | Высш. сорт          | 255        |  |
| 6                            | Окраска пола                       | Краска имп.         | 38,7       |  |
| 7                            | Сахар                              | Украина             | 19         |  |

# 2) список фирм-заказчиков, заданный таблицей 2:

| Список фирм-клиентов |                         |                   |           |  |  |
|----------------------|-------------------------|-------------------|-----------|--|--|
| Код<br>фирмы         | Наименование            | Адрес             | Телефон   |  |  |
| 1                    | Сервис                  | Цветочная, 24     | 222 34 56 |  |  |
| 2                    | Печать                  | Пломбирная, 3     | 185 45 67 |  |  |
| 3                    | Фобос                   | Костяная, 33      | 222 34 20 |  |  |
| 4                    | Продукты для<br>вас     | Рудниковая, 87    | 243 56 44 |  |  |
| 5                    | Медик                   | Золотая, 33       | 267 88 43 |  |  |
| 6                    | Сто мелочей             | Покровская, 1     | 234 29 66 |  |  |
| 7                    | Экспресс-услуги         | Театральная, 7    | 146 61 87 |  |  |
| 8                    | Иванов & К <sup>о</sup> | пер. Соколиный, 6 | 246 62 58 |  |  |

3) список договоров на поставку товаров и оказание услуг, заданный таблицей 3:

| Список заказов на поставку товаров и услуг |          |                  |                           |            |                                 |            |       |  |
|--------------------------------------------|----------|------------------|---------------------------|------------|---------------------------------|------------|-------|--|
| № заказа                                   | Дата     | Код<br>заказчика | Наименование<br>заказчика | Код товара | Наименование<br>товаров и услуг | Количество | Сумма |  |
| 234                                        | 03.09.96 | 3                |                           | 4          |                                 | 100        |       |  |
| 123                                        | 04.06.97 | 3                |                           | 2          |                                 | 23         |       |  |
| 23                                         | 13.05.96 | 2                |                           | 6          |                                 | 56         |       |  |
| 56                                         | 05.05.97 | 6                |                           | 1          |                                 | 34         |       |  |
| 76                                         | 23.08.96 | 1                |                           | 2          |                                 | 120        |       |  |
| 89                                         | 21.03.97 | 6                |                           | 6          |                                 | 29         |       |  |
| 12                                         | 10.06.97 | 2                |                           | 3          |                                 | 200        |       |  |
|                                            |          |                  |                           |            |                                 |            |       |  |
|                                            |          |                  |                           |            |                                 |            |       |  |
|                                            |          |                  |                           |            |                                 |            |       |  |

Выполнить следующие задания:

- Создать "Таблицу 1" на листе "Товары".
- Создать "Таблицу 2" на листе "Клиенты".
- Создать "Таблицу 3" на Листе "Заказы".

• Заполнить в таблице 3 столбцы 4, 6 и 8, используя информацию из таблицы 1 и таблицы 2, содержащихся на других листах.

• Результат сохранить в своей папке в файле с именем Лабораторная работа №3.

<u>Указание</u>. Использовать функции ЕСЛИ и ПРОСМОТР в следующем виде:

– для столбца 4 в ячейке D3:

=ЕСЛИ(C3<>"";ПРОСМОТР(C3;КЛИЕНТЫ!\$А\$3:\$А\$10; КЛИЕНТЫ!\$В\$3:\$В\$10));

- для столбца 6 в ячейке F3:

=(C3<>"";ПРОСМОТР(C3;ТОВАРЫ!\$А\$3:\$А\$9;ТОВАРЫ!\$В\$3:\$В\$9))

для столбца 8 в ячейке H3:

=ПРОСМОТР(Е3;ТОВАРЫ!\$А\$3:\$А\$9;ТОВАРЫ!\$D\$3:\$D\$9)\*G3.

## V. Подготовить отчет о работе склада торгового дома "Олимп".

1. Для этого необходимо создать таблицу по приведенному ниже образцу и выполнить в ней соответствующие расчеты.

2. Под таблицей следует поместить диаграмму с названием «Остатки товаров на складе» согласно образцу.

| Наименование     | остатки на | по цене  | на сумму |
|------------------|------------|----------|----------|
| товара           | 01.05.2009 |          |          |
| носки детские    | 1600       | 310,00   | 496000   |
| ссорочка детская | 1500       | 2200,00  | 3300000  |
| носки мужские    | 1500       | 620,00   | 930000   |
| блузка женская   | 1200       | 8500,00  | 10200000 |
| платье детское   | 890        | 4850,00  | 4316500  |
| носки мужские    | 800        | 480,00   | 384000   |
| брюки мужские    | 580        | 12600,00 | 7308000  |
| сорочка мужская  | 420        | 5400,00  | 2268000  |
| колготки детские | 200        | 980,00   | 196000   |
| джемпер мужской  | 100        | 10420,00 | 1042000  |
| UTOTO            |            |          |          |

## Сведения о наличии товаров по складу №1

ИТОГО:

| Минимальный остаток    | 100     |
|------------------------|---------|
| Максимальнный остаток  | 1600    |
| Средняя сумма остатков | 3044050 |

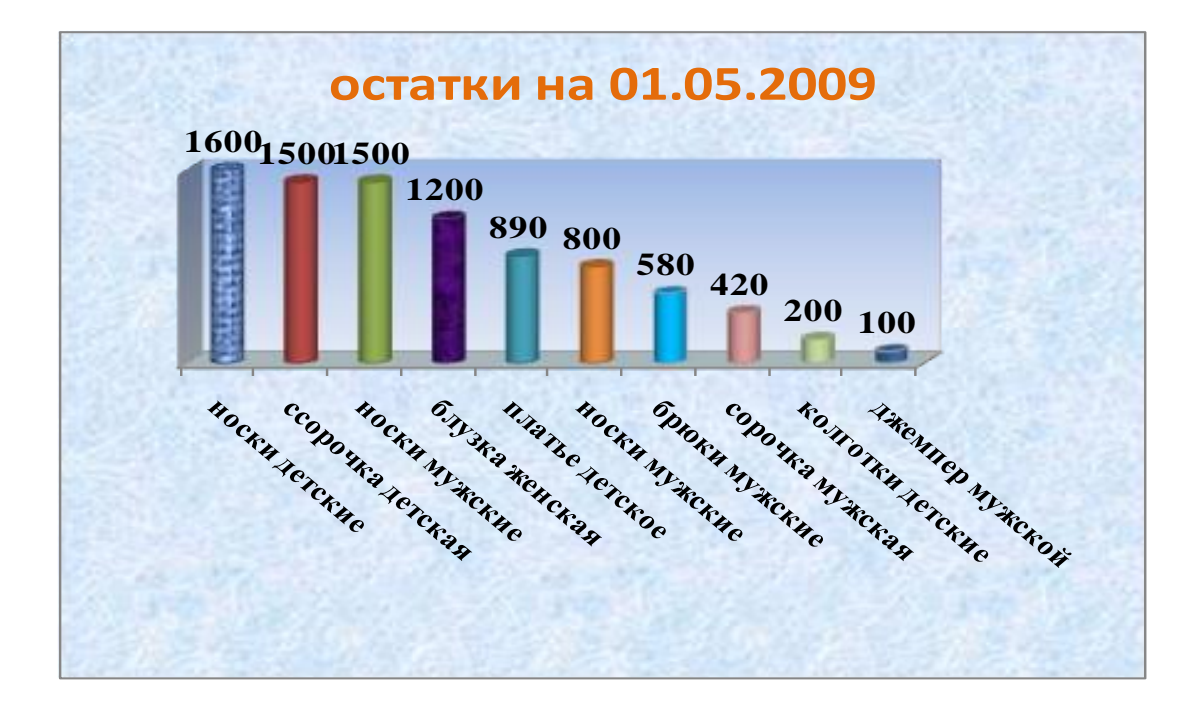